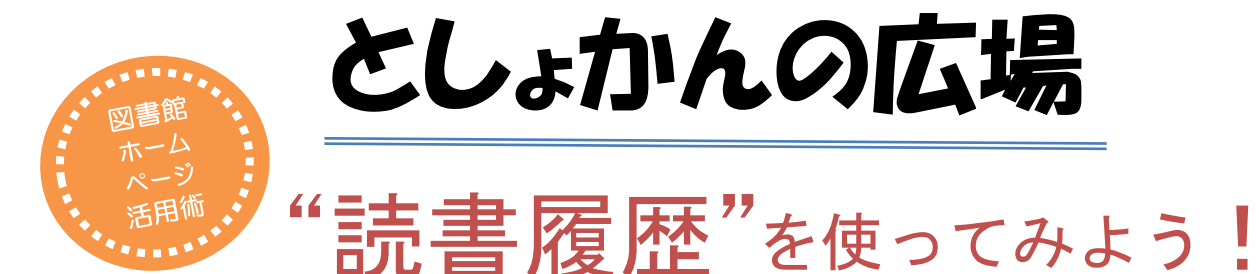

図書館ではプライバシー保護のため利用者が借りた資料の履歴は残していません。ただ 「前に借りた本を教えてほしい」という御要望は、以前から多く寄せられていました。そ こで昨年10月のシステム更新に伴い、ホームページでご自身だけが見られる"読書履歴" を残せるようになりましたので、今回はこの機能をご紹介します。

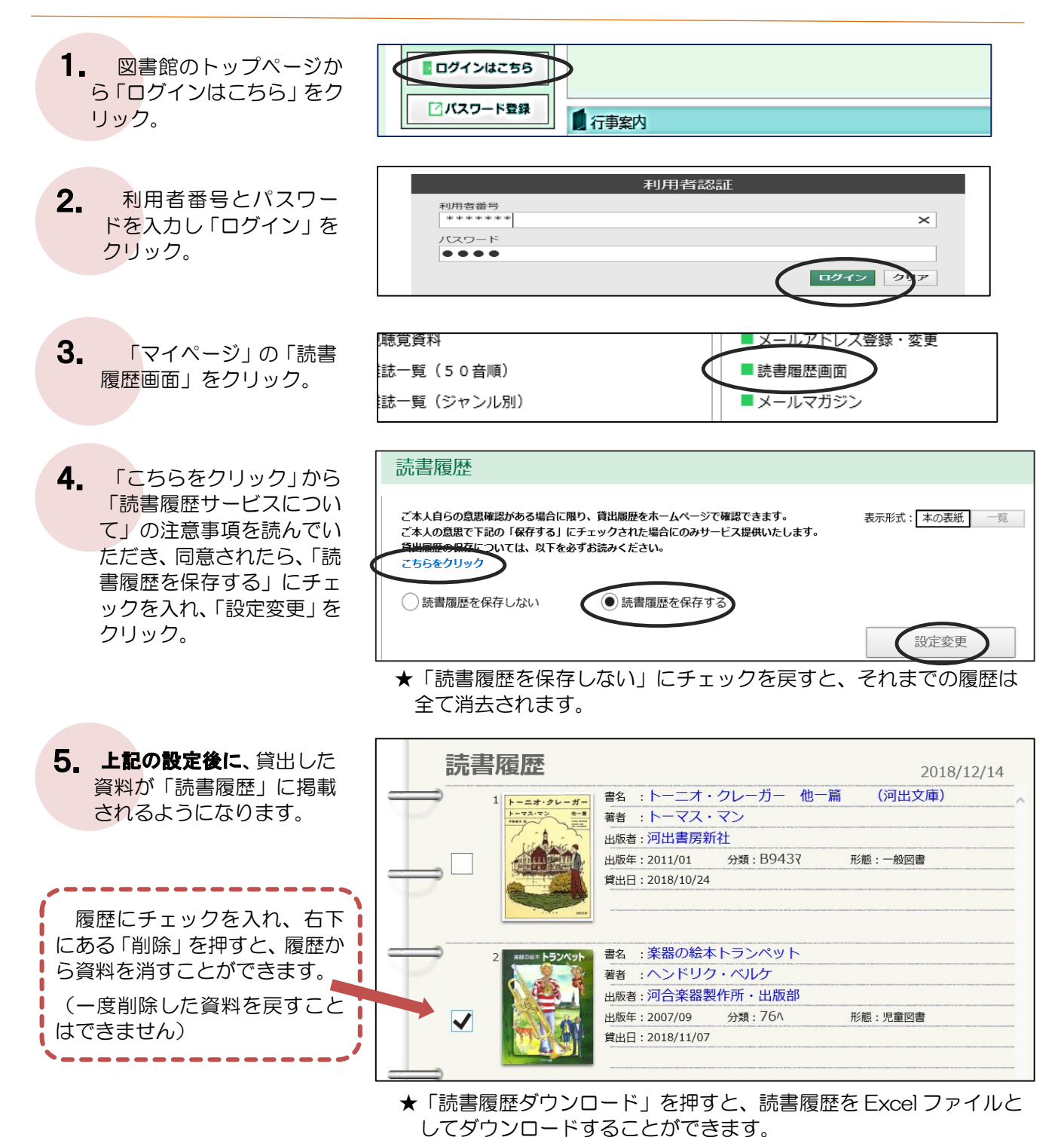

※読書履歴サービスは本人のみ利用できます。履歴内容についてのお問い合わせにはお答えできませんのでご了承ください。

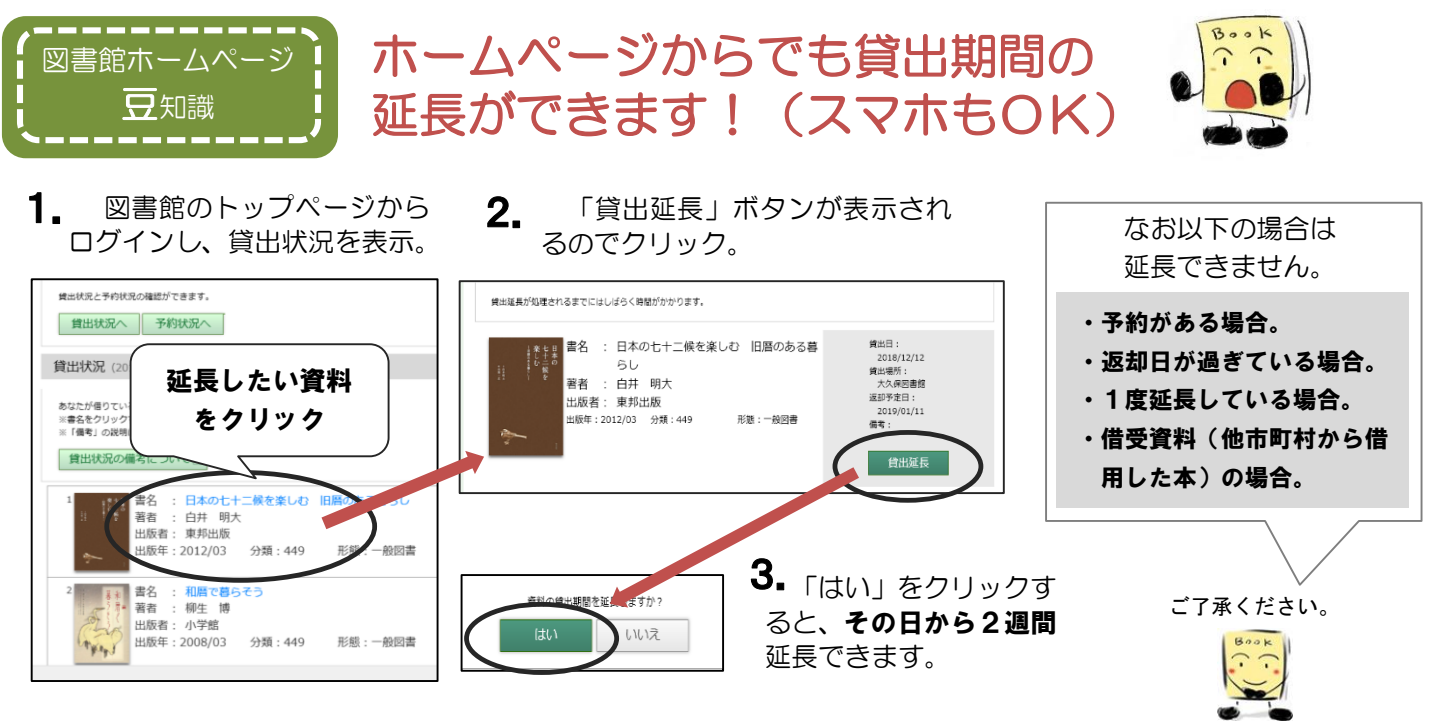

## \*• \* \* \* \* <u>Topic News</u> \* \* \*

成人向け講座 『家庭で楽しむ絵本の選び方講座 乳児向け編・幼児向け編』 を開催しました

成人向け講座『家庭で楽しむ絵本の選び方講 座』乳児向け編を12月1日(土)に、幼児向け 編を12月8日(土)に開催しました。乳児向け 編では赤ちゃんと一緒に2組のご家族が、幼児向 け編では大人7人お子さん3人の参加がありまし た。図書館職員が読み聞かせを実演しながら、家 庭でお子さんに読み聞かせする時の絵本の選び方 を紹介しました。

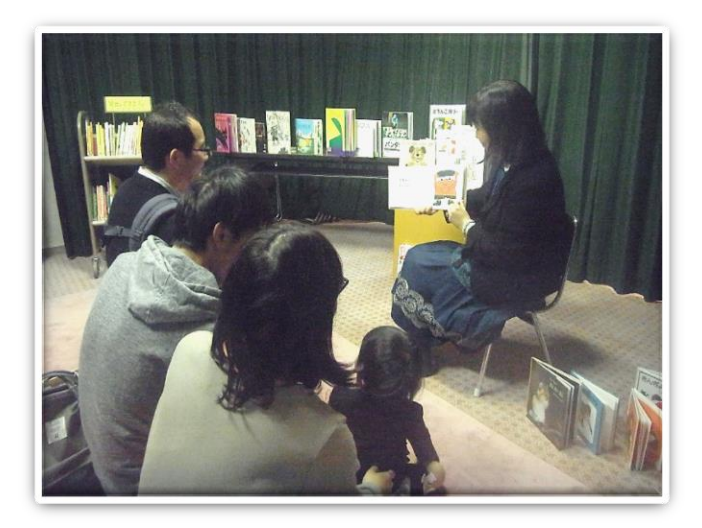

図書館カレンダー(色の付いた日が休館日です)

| 平成31年(2019年)1月 |    |    |    |    |    |    |  |  |
|----------------|----|----|----|----|----|----|--|--|
| Η              | 月  | 火  | 水  | 木  | 伷  | ±  |  |  |
|                |    | 1  | 2  | 3  | 4  | 5  |  |  |
| 6              | 7  | 8  | 9  | 10 | 11 | 12 |  |  |
| 13             | 14 | 15 | 16 | 17 | 18 | 19 |  |  |
| 20             | 21 | 22 | 23 | 24 | 25 | 26 |  |  |
| 27             | 28 | 29 | 30 | 31 |    |    |  |  |

| म  | 平成31年(2019年)2月 |    |    |    |    |    |  |  |  |  |
|----|----------------|----|----|----|----|----|--|--|--|--|
| 日  | 月              | 火  | 水  | 木  | 金  | Ŧ  |  |  |  |  |
|    |                |    |    |    | 1  | 2  |  |  |  |  |
| 3  | 4              | 5  | 6  | 7  | 8  | 9  |  |  |  |  |
| 10 | 11             | 12 | 13 | 14 | 15 | 16 |  |  |  |  |
| 17 | 18             | 19 | 20 | 21 | 22 | 23 |  |  |  |  |
| 24 | 25             | 26 | 27 | 28 |    |    |  |  |  |  |

祝日開館日:1月14日、2月11日 (1月15日、2月12日は振替休館です) おはなし会:1月9日・16日・23日・30日 2月6日・13日・20日・27日 えほんのじかん:1月9日、2月13日 『日本の吹奏楽150年』(仮) (展示期間:2月2日~2月28日) 「日本初の吹奏楽団」とされる楽団が結成されて から、今年で150年を迎えます。それにちなみ、吹 奏楽に関連した本とCD・DVDを展示します

◇特集展示コーナーのご案内◇◆

大久保図書館報 としょかんの広場 第41号 (通巻81号) 発行日:平成31年1月5日 編集・発行:習志野市立大久保図書館 電 話:047-475-3213 https://www.narashino-lib.jp